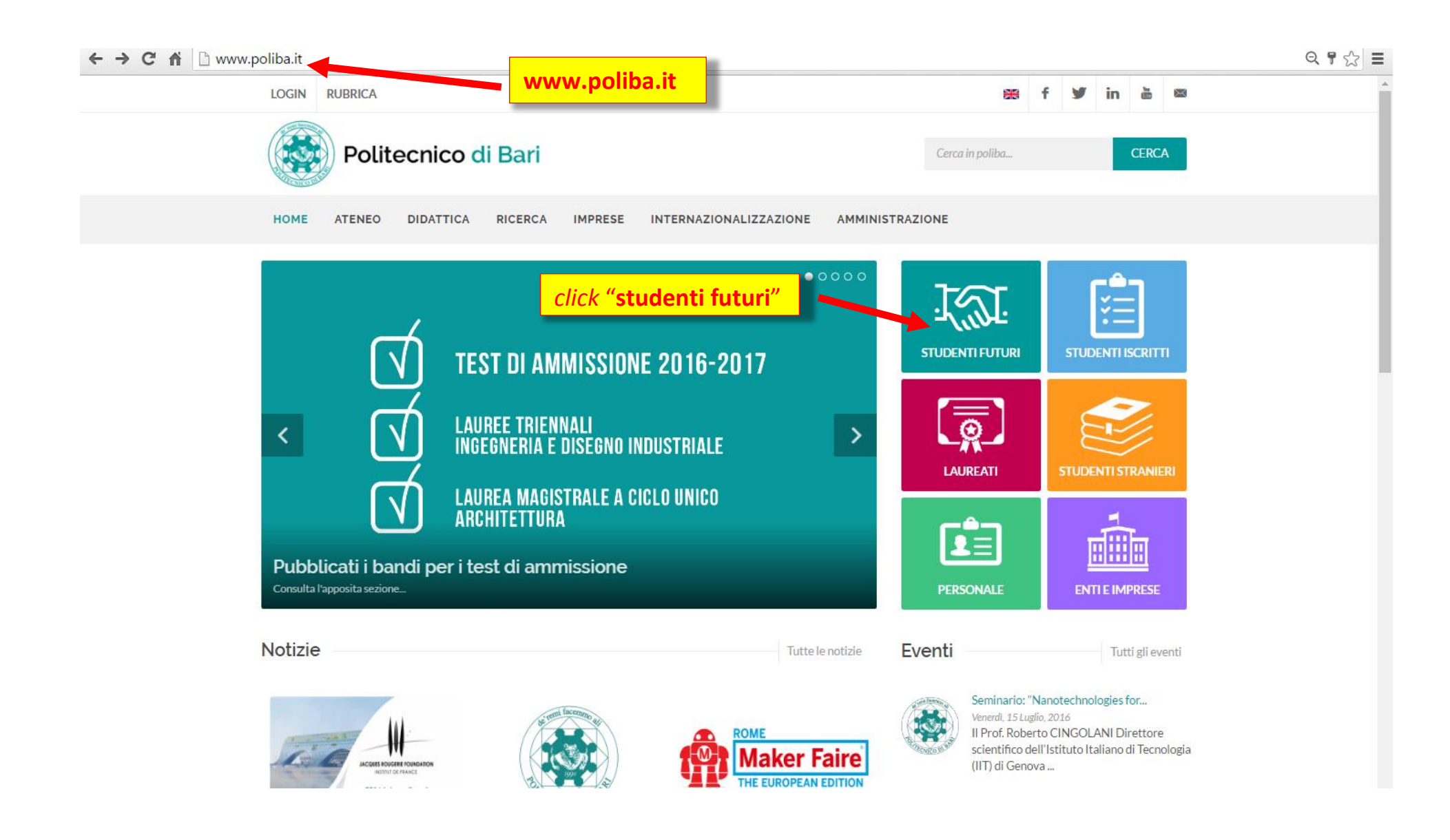

| ← → C ♠ 🗋 www.pe | oliba.it/it/didattica/studenti-futuri                           |                                                                        | Q 🔂 🗄 |  |  |  |  |
|------------------|-----------------------------------------------------------------|------------------------------------------------------------------------|-------|--|--|--|--|
|                  | LOGIN RUBRICA                                                   | 🚟 f У in 💩 📾                                                           |       |  |  |  |  |
|                  | Politecnico di Bari                                             | Cerca in poliba CERCA                                                  |       |  |  |  |  |
|                  | HOME ATENEO DIDATTICA RICERC                                    | A IMPRESE INTERNAZIONALIZZAZIONE AMMINISTRAZIONE                       |       |  |  |  |  |
|                  | Didattica e Studenti                                            | Studenti futuri                                                        |       |  |  |  |  |
|                  | Offerta formativa 👻                                             | OFFERTA FORMATIVA 2016-2017                                            |       |  |  |  |  |
|                  | Orientamento<br>Tirocini                                        | AMMISSIONE ANNO ACCADEMICO 2016-17                                     |       |  |  |  |  |
|                  | Placement -                                                     | (T.A.I.) - Ammissione ai corsi di laurea triennale in ingegneria       |       |  |  |  |  |
|                  | Servizi di Segreteria •<br>Corsi di Lingua e certificazioni •   | COME ISCRIVERTI                                                        |       |  |  |  |  |
|                  | Borse di studio                                                 | Domande frequenti                                                      |       |  |  |  |  |
|                  | Esami di stato 🗸                                                | Risultati TAI ANTICIPATO (Aprile + Maggio)                             |       |  |  |  |  |
| click "Portale   | Disabilità e DSA<br>Attività di collaborazione a tempo parziale | Procedure per l'immatricolazione dei vincitori del TAI anticipato      |       |  |  |  |  |
| degli Studenti   | Vivere il Poliba 🗸                                              | Ammissione al corso di Laurea triennale in Disegno Industriale (NEWS - |       |  |  |  |  |
| – ESSE3″         | Studiare all'estero                                             | Bando 2016)                                                            |       |  |  |  |  |
|                  | Portale degli Studenti - ESSE3                                  | Ammissione al corso di Laurea Magistrale a ciclo unico in              |       |  |  |  |  |
|                  | Attività autogestite                                            | Architettura (News - Bando 2016)                                       |       |  |  |  |  |

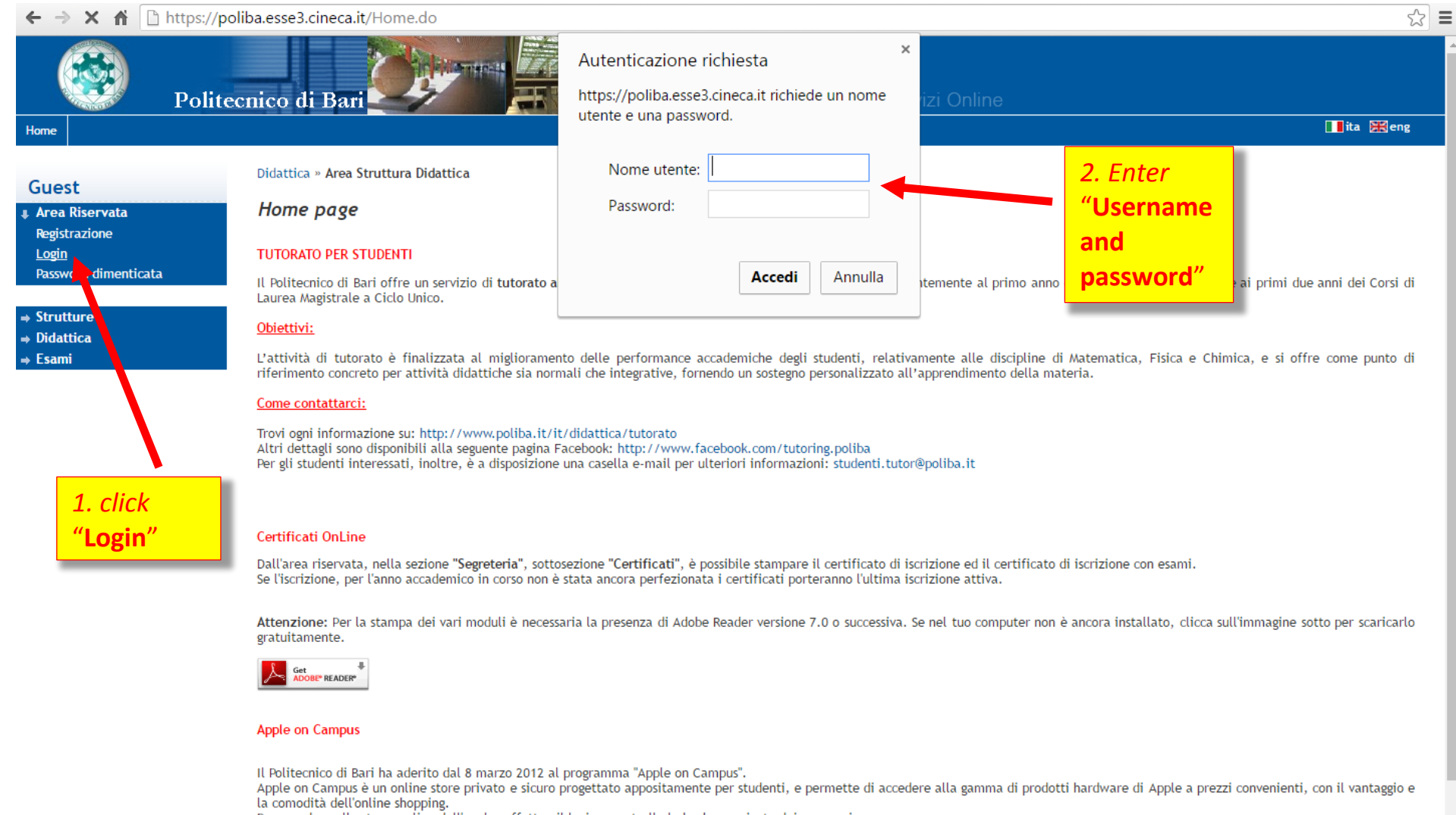

Per accedere allo store on line dell'apple, effettua il login e controlla la bacheca privata dei messaggi.

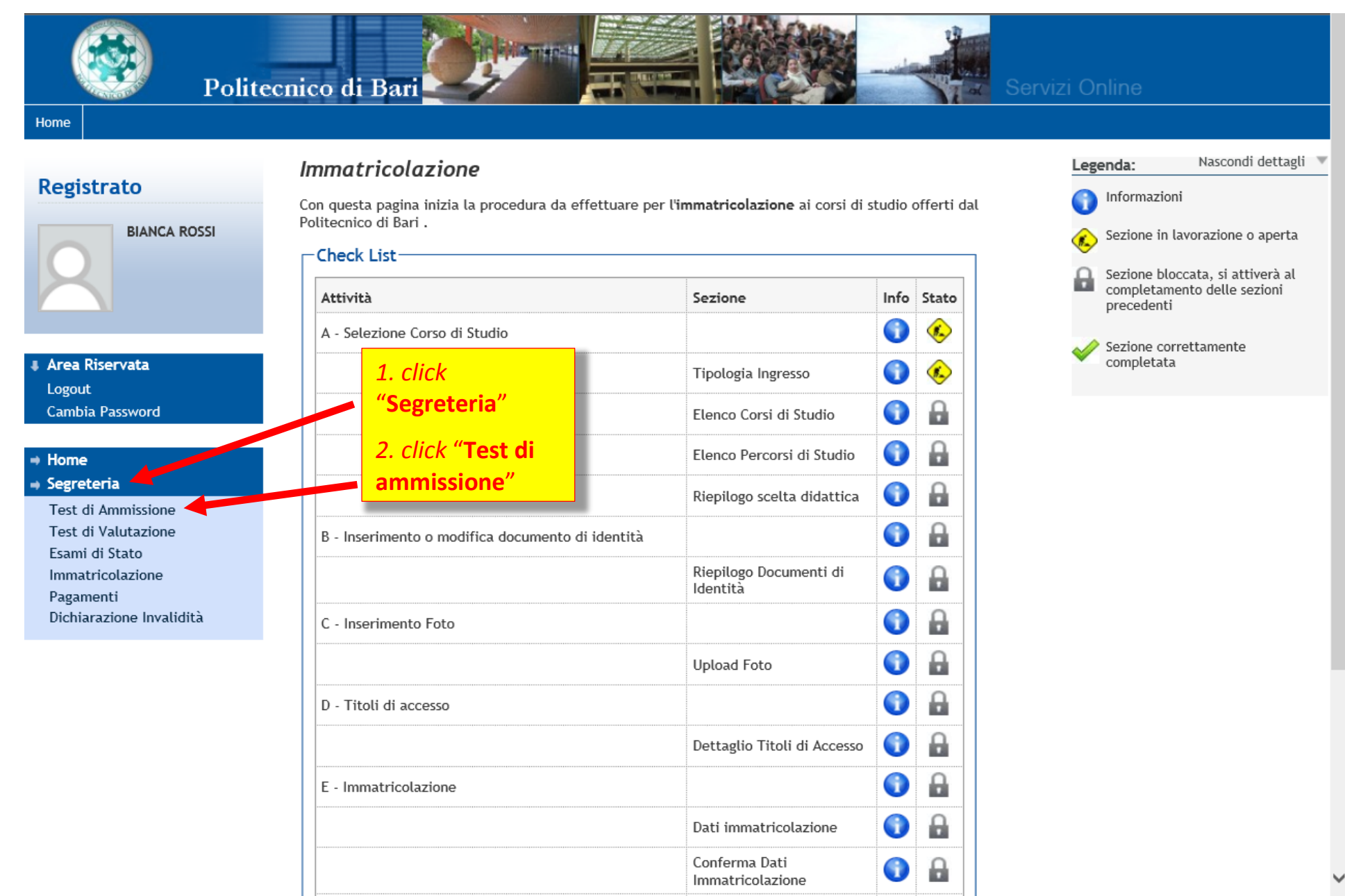

E' possibile effettuare l'iscrizione al test selezionando l'apposito bottone. Al termine della procedura è necessario confermare l'iscrizione al concorso. Gli studenti, per poter essere ammessi al test di ammissione, dovranno presentarsi muniti di un documento di identità in corso di validità e della

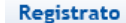

Home

#### Iscrizione Concorsi

BIANCA ROSSI

# # Area Riservata Logout

Cambia Password

#### ⇒ Home ⇒ Segreteria

Test di Ammissione Test di Valutazione Esami di Stato Immatricolazione Pagamenti Dichiarazione Invalidità

| Lineck List                                                   |                                                      |      |       |           |
|---------------------------------------------------------------|------------------------------------------------------|------|-------|-----------|
| Attività                                                      | Sezione                                              | Info | Stato |           |
| A - Scelta del concorso                                       |                                                      | 0    | ٩     |           |
|                                                               | Selezione concorso                                   | 0    | ٩     |           |
| 3 - Conferma iscrizione al concorso                           |                                                      | 0    | 8     |           |
|                                                               | Preferenze                                           | 0    |       |           |
|                                                               | Preferenze percorso di studio                        | 0    |       |           |
|                                                               | Preferenze sedi                                      | 0    | 8     |           |
|                                                               | Preferenze lingue                                    | 0    | 8     |           |
|                                                               | Preferenze borse di studio                           | 0    | 8     |           |
|                                                               | Scelta categoria amministrativa ed ausili invalidità | 0    | 8     |           |
|                                                               | Scelta tipologia ausilio invalidità                  | 0    | 8     |           |
| - Titoli di accesso                                           |                                                      | 0    | •     |           |
|                                                               | Dettaglio Titoli di Accesso                          | 0    | 8     |           |
| 0 - Dichiarazione eventuali titoli di valutazione             |                                                      | 0    | 8     |           |
|                                                               | Dettaglio titoli e documenti per la valutazione      | 0    | 8     |           |
|                                                               | Conferma                                             | 0    | 8     |           |
| E - Richiesta Lettere di referenza                            |                                                      | 0    | 8     |           |
|                                                               | Dettaglio richiesta referenze                        | 0    | 8     |           |
| - Questionari richiesti prima della conferma dell'ammissione  |                                                      | 0    | 8     |           |
|                                                               | Selezione questionario da compilare                  | 0    | •     |           |
| G - Azione per la scelta del turno di svolgimento della prova |                                                      | 0    | 8     | -1:-1:    |
|                                                               | Selezione della prova con turno                      | 0    | 8     | CIICK     |
| I - Chiusura processo                                         |                                                      | 0    | 9     | "Iscrizio |
|                                                               | Conferma esplicita                                   | 0    | 8     | Concorsi  |
|                                                               | onrerma                                              |      | 0     |           |

Legenda: Nascondi dettagli 🔻 Informazioni 💰 Sezione in lavorazione o aperta Sezione bloccata, si attiverà al completamento delle sezioni precedenti Sezione correttamente completata

J

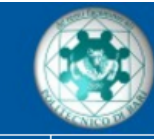

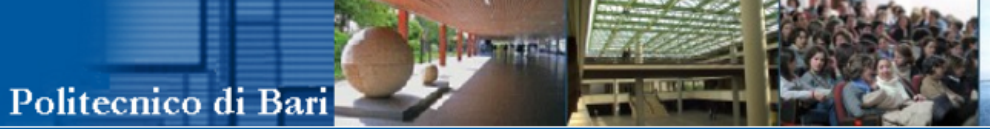

1 2 ... >>

1 B

Α

Servizi Online

Home

# Registrato

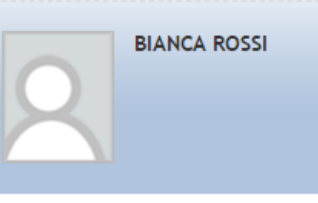

Indietro

Area Riservata Logout Cambia Password

# ⇒ Home⇒ Segreteria

Test di Ammissione Test di Valutazione Esami di Stato Immatricolazione Pagamenti Dichiarazione Invalidità

| Lista concorsi                                                                                                    |                                       |
|----------------------------------------------------------------------------------------------------|---------------------------------------|
| Selezionare il concorso al quale si intende iscriversi.                                                                                         | Selezionare il concorso a             |
| Scelta del concorso                                                                                                    | cui si intende partecipare            |
| <b>Concorso*</b><br>© Concorso per l'ammissione al Corso di Laurea Magistrale ciclo unico in Architettura dal 14/07/2016 al<br>29/07/2016 12:00 | (Scuola di<br>Specializzazione)       |
| Dettaglio                                                                                                    |                                       |
| LM51CU - ARCHITETTURA (D.M. 270/04), cat. amm. 1 - Comunitari-Extracom. residenti in Italia                                                     |                                       |
| LM51CU - ARCHITETTURA (D.M. 270/04) amm. 2 - Extracomunitari residenti all'estero                                                               | Select the selection call for         |
| Concorso*<br>Dottorato in Ingegneria Eletttrica e dell'Informazione (XXXI ciclo) dal 12/07/2016 al 20/07/2016 23:59                             | which you want to apply<br>(Scuola di |
| Dettaglio                                                                                                    | Specializzazione)                     |
| DR01 - Dottorato di Ricerca in Ingegneria Elettrica e dell'Informazione                                                                         |                                       |
|                                                                                                    |                                       |

Avanti click "Avanti"

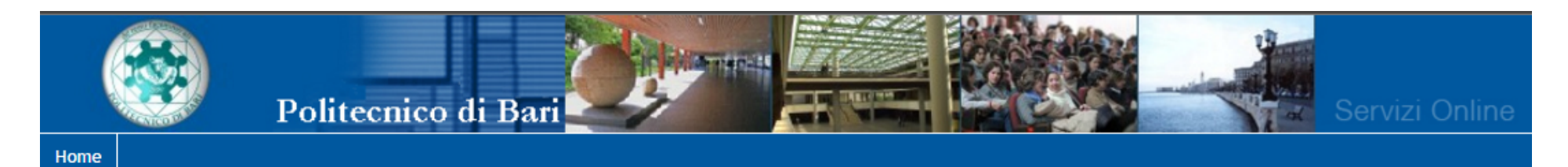

BIANCA ROSSI

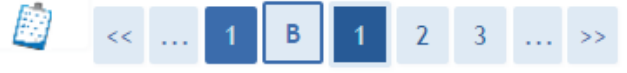

# Preferenze lingue

Scegliere la lingue di svolgimento del concorso di ammissione o della didattica.

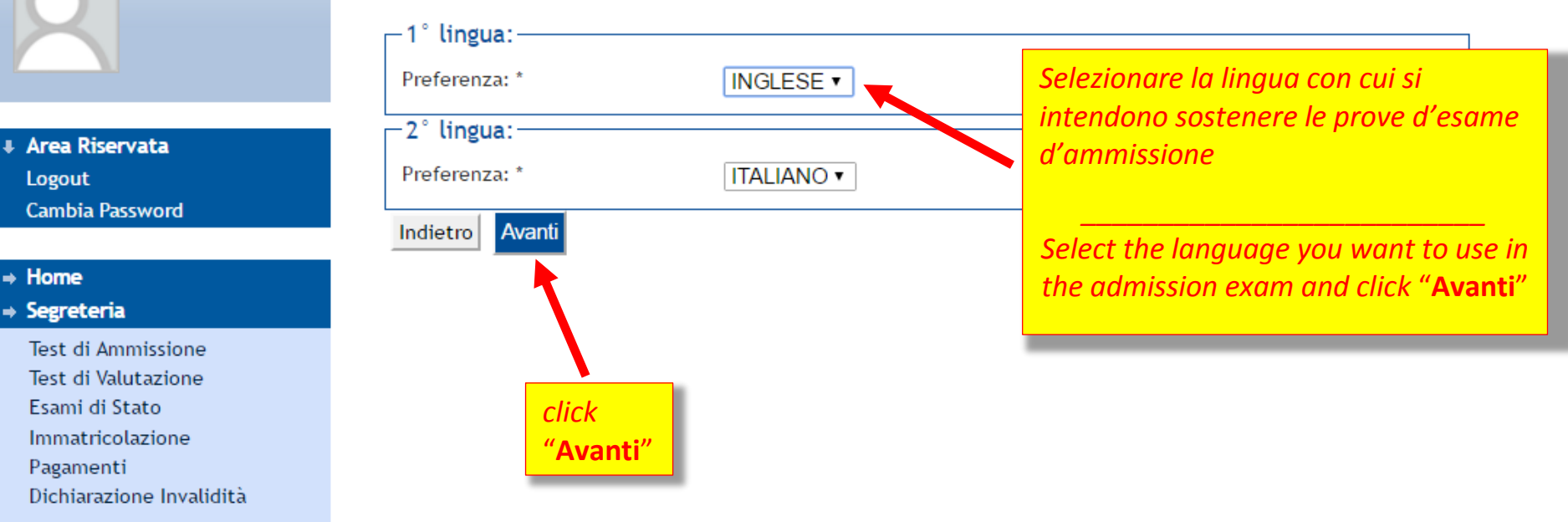

#### Home << ... B 1 2 3 4 ... >> Registrato Scelta categoria amministrativa ed ausili di invalidità MARCO BIANCHI Scegliere la propria categoria amministrativa, valida per lo svolgimento del concorso di ammissione al quale ci si s 1. Selezionare la categoria invalidità. amministrativa: Categoria amministrativa Area Riservata \* Categoria amministrativa Comunitari-Extracom. residenti in Italia 💌 *Comunitari / extra Comunitari* Logout Ausilio allo svolgimento delle prove-Cambia Password \* Richiedo l'ausilio per lo svolgimento della prova 🛛 👩 No (L. 104/92 e succ. modifiche) Home Tipologia di invalidità -Segreteria Percentuale di invalidità la percentuale deve essere compr 1. Select your category: Test di Ammissione La Nota Ausilio deve essere inferiore di 2000 caratteri Test di Valutazione Comunitary extra Note ausilio Esami di Stato Comunitary (Extra U.E.) Immatricolazione Prove previste 2. Selezionare l'eventuale Data Ora Sede Descrizione richiesta di ausilio per PROVA DI AMMISSIONE disabili nello svolgimento Indietro Avanti delle prove d'esame, la tipologia e la percentuale di 3. click invalidità "Avanti" 2. Select if you request any special assistance for disability, which kind and percentage disability Pag. 8

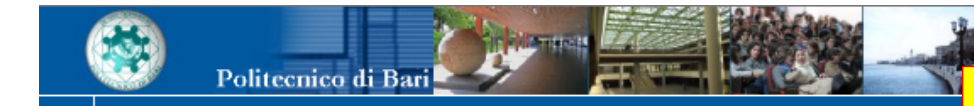

Per proseguire è necessario dichiarare i titoli di studio.

# Inserire i dati di studio di interesse richiesti dal bando.

Registrato BIANCA ROSSI

Dettaglio titoli richiesti

Titoli di Studio Alternativi

*Enter required qualifications according to the announcement.* 

Nel caso in cui il titolo di accesso sia già stato inserito in fase di iscrizione al concorso, è necessario azioni della sezione "Titoli che non validano la combinazione"

Altrimenti, è necessario inserire i titoli di studio obbligatori per l'immatricolazione utilizzando il tasto "Inserisci".

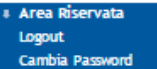

| • | н | О | П | ie |  |
|---|---|---|---|----|--|
|   |   |   |   |    |  |
|   | - |   |   | _  |  |

Test di Ammissione Test di Valutazione Esami di Stato Immatricolazione Pagamenti Dichiarazione Invalidità

| Stato           | Titolo               | Note                                                                                       | Stato           | Azioni    |
|-----------------|----------------------|--------------------------------------------------------------------------------------------|-----------------|-----------|
|                 | Laurea               |                                                                                            | •               | Inserisci |
| pzior           | e 2:                 | 1                                                                                          | 1 1             |           |
| Stato           | Titolo               | Note                                                                                       | Stato<br>Titolo | Azioni    |
|                 | Laurea Specialistica |                                                                                            | ٥               | Inserisci |
| pzior           | e 3:                 |                                                                                            |                 |           |
| Stato<br>blocco | Titolo               | Note                                                                                       | Stato<br>Titolo | Azioni    |
| <b>V</b>        | Laurea Magistrale    |                                                                                            | •               | Inserisci |
| pzior           | e 4:                 |                                                                                            |                 |           |
| Stato<br>blocco | Titolo               | Note                                                                                       | Stato<br>Titolo | Azioni    |
| V               | Títolo straniero     | Dettagli ammessi:<br>• MD - Master Degree<br>• MDS - Master of Science/Art<br>• OT - Other | •               | Inserisci |

ndidati con titolo di lio conseguito estero dovranno rire i dati relativi a casella "**Titolo** niero" i a pag. 15

didates with a ign degree have to er required data in field "**Titolo** niero" to pag. 15

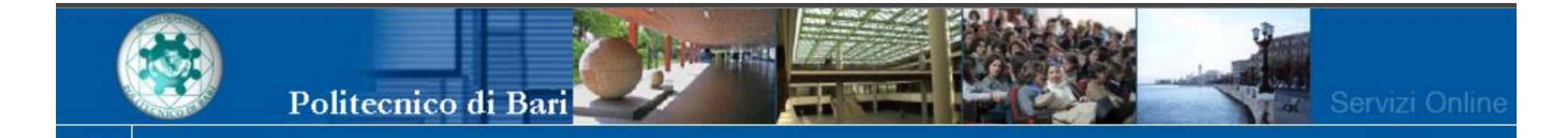

Area Riservata

Esami di Stato

Pagamenti

Logout

 Home Segreteria

Home

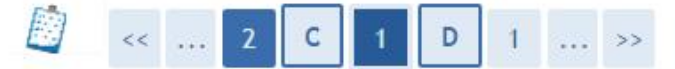

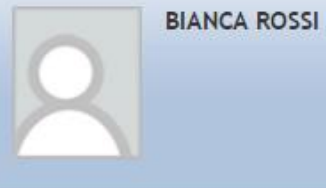

# Dettaglio titoli richiesti

Per proseguire nell'immatricolazione al corso di studio scelto è necessario indicare l'ente di conseguimento del Titolo.

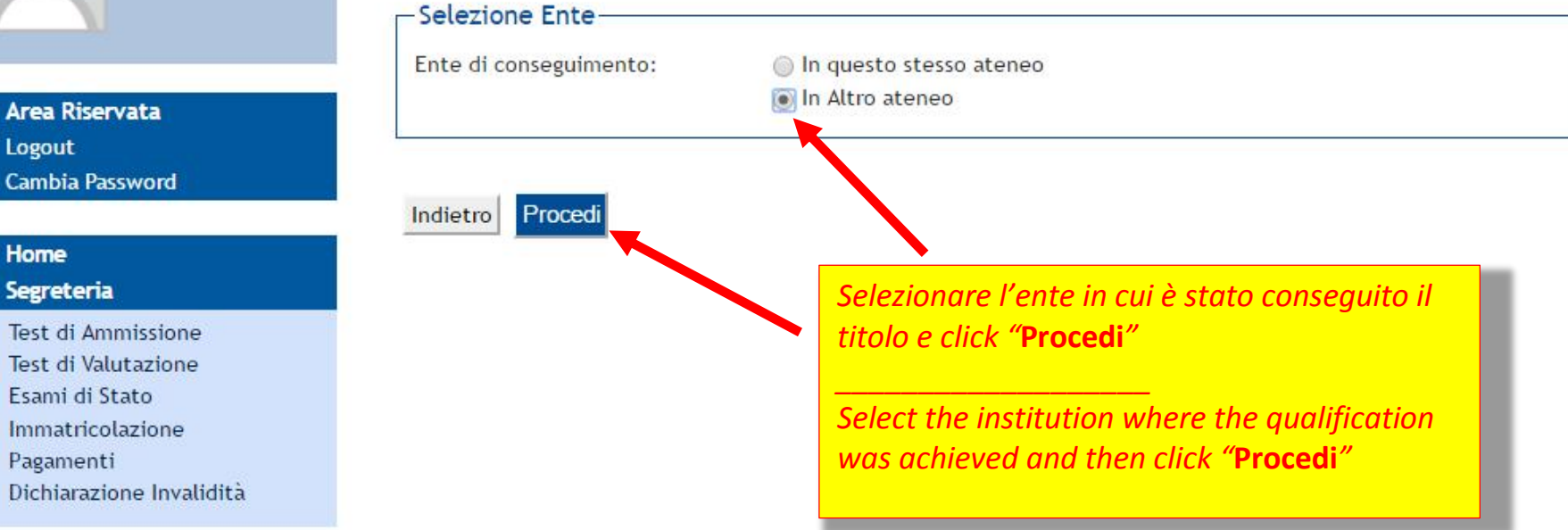

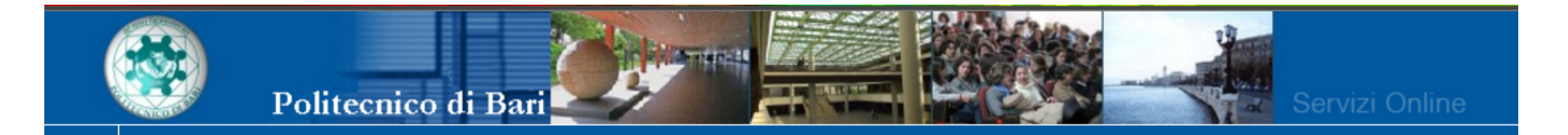

1 ... >>

# Registrato

Home

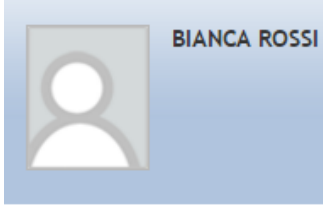

Area Riservata Logout Cambia Password

# → Home → Segreteria

Test di Ammissione Test di Valutazione Esami di Stato Immatricolazione Pagamenti Dichiarazione Invalidità

# Dettaglio titoli richiesti

<< ... 2 C 1 D

Per proseguire nell'immatricolazione al corso di studio scelto sono necessari i seguenti titoli di studio. Impostare i filtri per selezionare l'ateneo di Conseguimento Titolo.

## -Ricerca Ateneo-

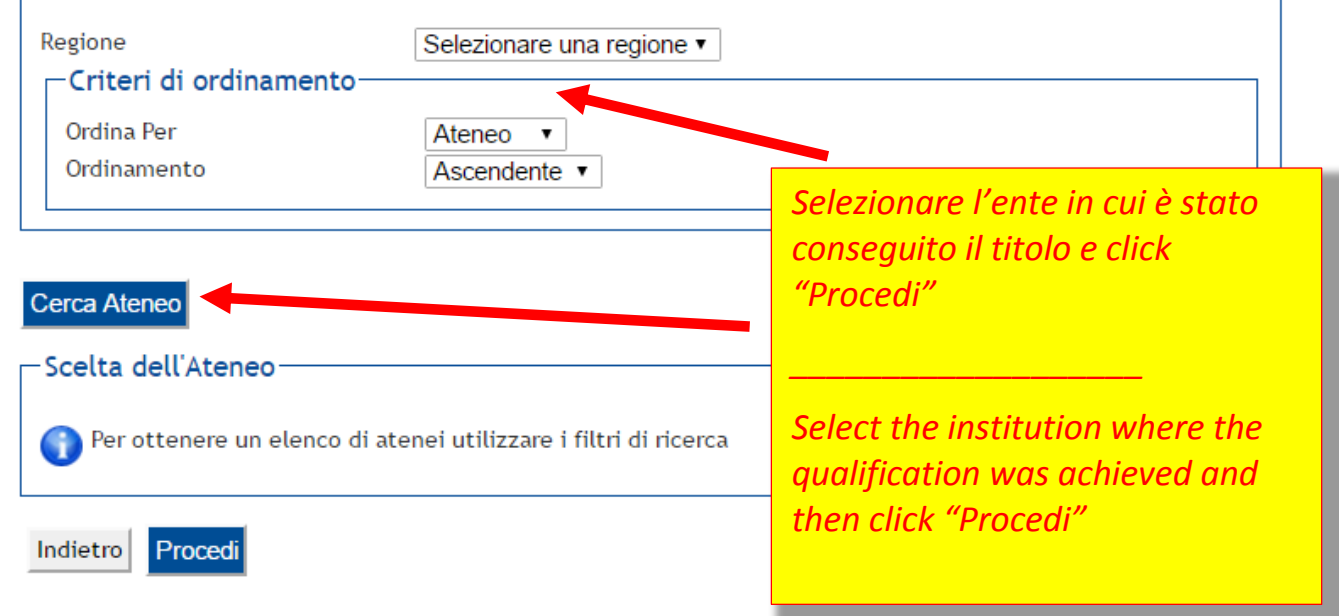

# Registrato

Home

# 🖉 « ... 2 C 1 D 1 ... »

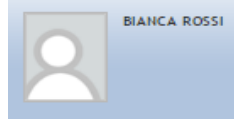

# Dettaglio titoli richiesti

Per proseguire nell'immatricolazione al corso di studio scelto sono necessari i seguenti titoli di studio. Impostare i filtri per selezionare l'ateneo di Conseguimento Titolo.

| -Ricerca Ateneo        |              |
|------------------------|--------------|
| Regione                | Lazio        |
| Criteri di ordinamento |              |
| Ordina Per             | Ateneo 🔻     |
| Ordinamento            | Ascendente 🔻 |
|                        |              |

# ↔ Home ↔ Segreteria

Area Riservata
 Logout
 Cambia Password

Test di Ammissione Test di Valutazione Esami di Stato Immatricolazione Pagamenti Dichiarazione Invalidità

| celta dell'At | eneo                                                                         | Selezionare                            | e l'ente in d | cui è sta        | to conseguito il |
|---------------|------------------------------------------------------------------------------|----------------------------------------|---------------|------------------|------------------|
| Seleziona     | Ateneo                                                                       | titolo e click "Procedi"               |               |                  |                  |
| 0             | Libera Univ. Inter.le Studi Sociali "Guido Carli" LUISS-ROMA                 |                                        | k Proceur     |                  |                  |
| 0             | Libera Università "CAMPUS BIO-MEDICO" Roma                                   |                                        |               |                  |                  |
| 0             | Libera Università degli Studi "Maria SS.Assunta" Roma                        |                                        |               | <u> </u>         |                  |
| 0             | Libera Università degli Studi per l'Innovazione e le Organizzazioni - LUSPIO | Soloct the institution where the quali |               | he qualification |                  |
| 0             | Scuola Superiore per Mediatori Linguistici "Gregorio VII"                    |                                        |               |                  |                  |
| 0             | Scuola Superiore per Mediatori Linguistici di Ostia                          | was achieved and then click "Procedi"  |               |                  | rocedi"          |
| 0             | Scuola Superiore per Mediatori Linguistici di Roma                           |                                        |               |                  |                  |
| 0             | UNIVERSITA' DEGLI STUDI DI ROMA "FORO ITALICO"                               |                                        | ROMA          | RM               |                  |
| 0             | Università degli Studi della TUSCIA                                          |                                        | VITERBO       | VT               |                  |
| 0             | Università degli Studi di CASSINO                                            |                                        | CASSINO       | FR               |                  |
| 0             | Università degli Studi di ROMA "La Sapienza"                                 |                                        | ROMA          | RM               |                  |
| 0             | Università degli Studi di ROMA "Tor Vergata"                                 |                                        | ROMA          | RM               |                  |
| ۲             | Università degli Studi ROMA TRE                                              |                                        | ROMA          | RM               |                  |
| 0             | Universita Pontificia Gregoriana                                             |                                        | ROMA          | RM               |                  |
| 0             | Universita Pontificia Lateranense                                            |                                        | ROMA          | RM               |                  |
| 0             | Università Telematica GUGLIELMO MARCONI                                      |                                        | ROMA          | RM               |                  |
| 0             | Università Telematica Internazionale UNINETTUNO                              |                                        | ROMA          | RM               |                  |
| 0             | Università Telematica TEL.M.A. 2 Click                                       |                                        | ROMA          | RM               |                  |
|               |                                                                              |                                        | · · ·         |                  | ]                |
| fietro Proce  | edi Procedi"                                                                 |                                        |               |                  |                  |

Servizi Online

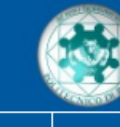

Home

# << ... 2 C 1 D 1 ... >>

# Registrato

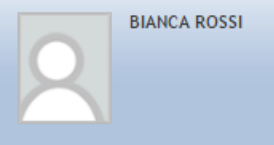

#### Area Riservata Logout Cambia Password

# → Home → Segreteria

Test di Ammissione Test di Valutazione Esami di Stato Immatricolazione Pagamenti Dichiarazione Invalidità Queste pagine aiutano l'utente a selezionare il corso di studio dell'ateneo scelto nei passi precedenti. Scegliere il tipo di corso di studio. In seguito scegliere dalla lista il corso di studio.

#### -Selezione Corso di Studio-

Selezione Corso di Studio

 [A7A1004C01] Architettura - Progettazione Architettonica (Classe 4/S) (fino al 2007 / 2008)

- [A7A1004C03] Architettura Progettazione Urbana (Classe 4/S) (fino al 2007 / 2008)
- [A7A1004C02] Architettura Restauro (Classe 4/S) (fino al 2007 / 2008)
- [A7U^004925] Biologia (Classe 6/S) (fino al 2007 / 2008)
- [A7U^020634] Biologia Ambientale (Classe 6/S) (fino al 2003 / 2004)
- [A7A1006C03] Biologia Applicata alla Ricerca Bio-Medica (Classe 6/S) (fino al 2003 / 2004)
- [A7A1013C01] Competenze Linguistiche e Testuali per Editoria e Giornalismo (Classe 13/S) (fino al 2007 / 2008)
- [A7A1073C02] Dams Teatro Musica Danza (Classe 73/S) (fino al 2007 / 2008)
- [A7A1064C02] Economia dell'Ambiente, dello Sviluppo e del Terrritorio (Classe 64/S) (fino al 2008 / 2009)
- [A7A1084C01] Economia e Management (Classe 84/S) (fino al 2008 / 2009)
- [A7A1056C01] Educatore Professionale Coordinatore dei Servizi (Classe 56/S) (fino al 2009 / 2010)
- [A7A1015C01] Filologia e Letterature dell'Antichità (Classe 15/S) (fino al 2007 / 2008)
- [A7A1018C01] Filosofia della Cultura (Classe 18/S) (fino al 2007 / 2008)
- [A7A1019C01] Finanza (Classe 19/S) (fino al 2008 / 2009)
- [A7A1020C01] Fisica (Classe 20/S) (fino al 2008 / 2009)
- [A7A1086C02] Geologia (Classe 86/S) (fino al 2003 / 2004)
- [A7U^002589] Geologia del Territorio e delle Risorse (Classe 86/5), Tino al 2009 / 2010)
- [A7U^019306] Giurisprudenza (Classe 22/S) (fino al 2009 ± 2010)
- [A7U^016358] Giurisprudenza (Corso Ad Esaurimenta) (Classe 22/S) (fino al 2006 / 2007)
- [A7U^005010] Giurisprudenza Italo-Frances (classe 22/S) (fino al 2007 / 2008)
- [A7U<sup>^</sup>002739] Giurisprudenza Italo-Enncese (Corso Ad Esaurimento) (Classe 22/S) (fino al 2006 / 2007)
- [A7A1025C01] Ingegneric Aeronautica (Classe 25/S) (fino al 2007 / 2008)
- [A7A1028C011] In generia delle Infrastrutture Viarie e Trasporti (Classe 28/S) (fino al 2007 / 2008)
- [A7A1032C01] Ingegneria Elettronica (Classe 32/S) (fino al 2007 / 2008)
- [A7A1035C02] Ingegneria Gestionale e dell'Automazione (Classe 35/S) (fino al 2007 / 2008)

# Selezionare il corso di studio dal menu a tendina

Select the degree course from the dropdown menu

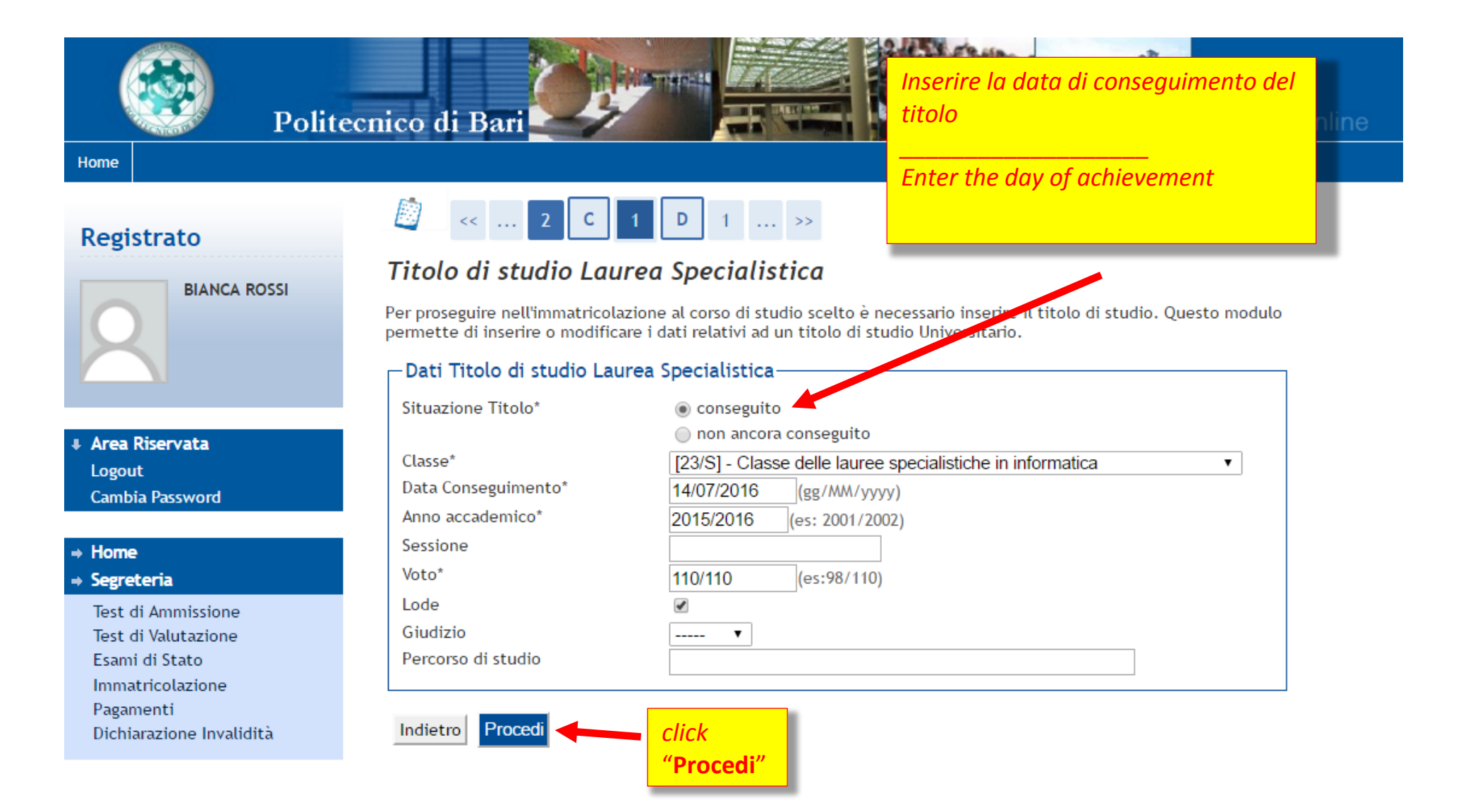

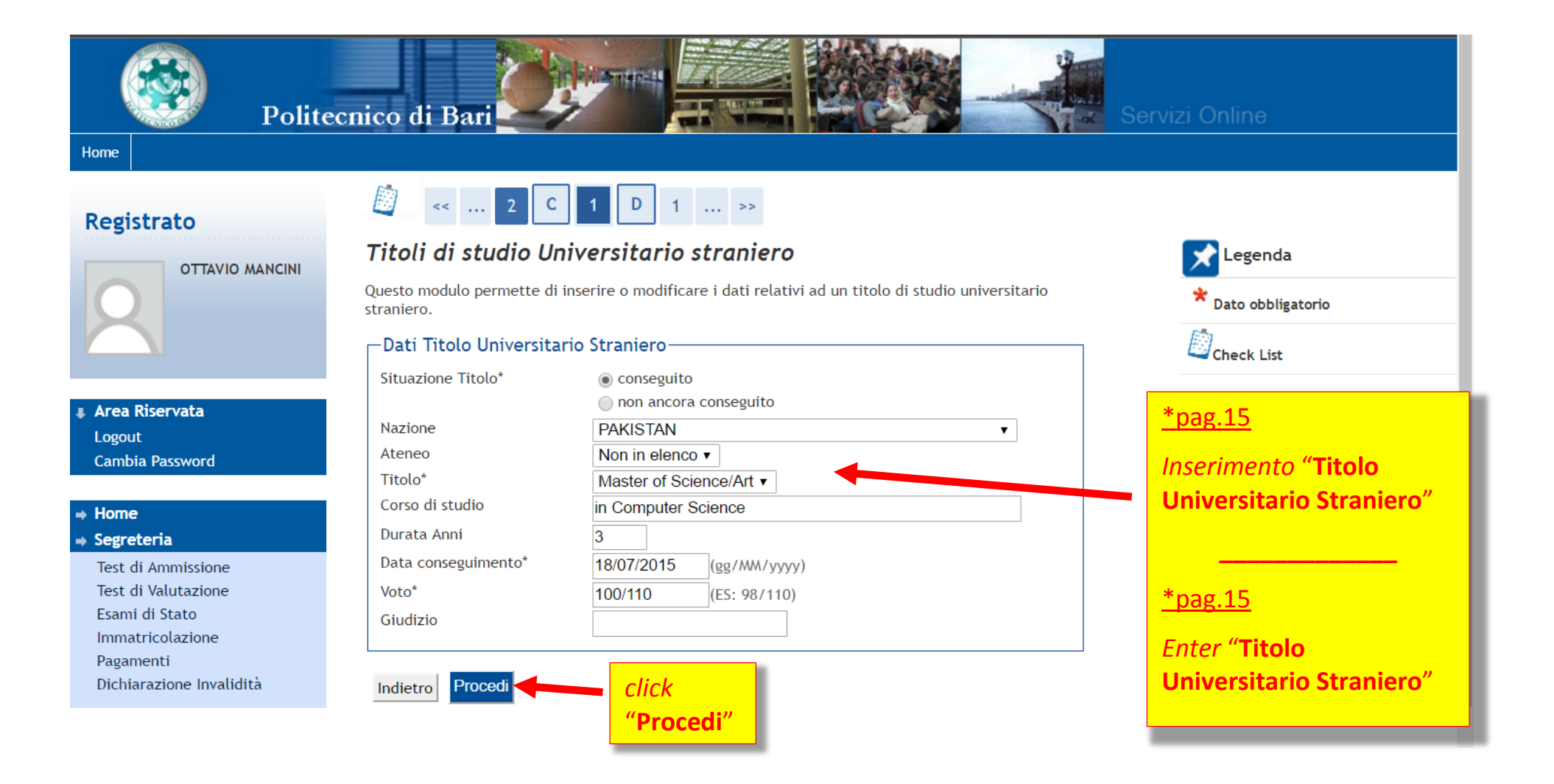

#### u . non completato 🖡 Area Riservata Titolo dichiarato Logout Titoli di Studio Alternativi Cambia Password Quando l'inserimento è stato → Home ႔ Per proseguire è necessario completare l'inserimento di tutti i titoli di studio di almeno un blocco opzionale. Le varie opzioni mostrano effettuato, lo "Stato Titolo" avrà titoli che sono alternativi fra loro: ⇒ Segreteria colore verde Test di Ammissione Opzione 1: Test di Valutazione Esami di Stato Stato Stato Titolo Note Immatricolazione Azioni blocco Titolo Pagamenti When the qualification input has Inserisci $\checkmark$ Laurea ۲ Dichiarazione Invalidità been entered, the "Stato Titolo" Opzione 2: will turn green Stato Stato Titolo Note Azioni blocco Titolo - m a $\checkmark$ Laurea Specialistica ۲ Opzione 3: Stato Stato Titolo Note Azioni blocco Titolo $\checkmark$ Laurea Magistrale 0 Inserisci Opzione 4: Stato Stato Titolo Note ni blocco Titolo Dettagli ammessi: 🚽 🗑 🔍 $\checkmark$ MD - Master Degree Titolo straniero ۲ MDS - Master of Science/Art OT - Other Indietro Procedi

| Polite                           | cnico di Bari                                                                                      |                                                  | Servi                               | zi Online                                                                       |  |
|----------------------------------|----------------------------------------------------------------------------------------------------|--------------------------------------------------|-------------------------------------|---------------------------------------------------------------------------------|--|
| me                               |                                                                                                    | Elenco dei                                       | titoli/do                           | cumenti previsti dal bando                                                      |  |
| egistrato                        | [] 1 D 1 2 E >>                                                                                    |                                                  |                                     |                                                                                 |  |
|                                  | Gestione titoli e documenti per la valutazione                                                     | List of qua                                      | lification                          | s/documents required by the                                                     |  |
|                                  | Dichiarare titoli e documenti utili alla valutazione.                                              | announcement                                     |                                     |                                                                                 |  |
|                                  | ,                                                                                                  | announce                                         |                                     |                                                                                 |  |
|                                  | Il concorso scelto prevede le seguenti tipologie di documenti e/<br>valutazione della graduatoria: | o titoli che conc                                | orrono alla                         | Check List                                                                      |  |
| rea Riservata                    | Tipo titolo                                                                                        | Min                                              | Max                                 | Dettaglio                                                                       |  |
| ogout                            | Pubblicazioni                                                                                      |                                                  |                                     | Modifica                                                                        |  |
| ambia Password                   | Documento di Riconoscimento - (VDI)                                                                |                                                  |                                     |                                                                                 |  |
| lome                             | Altri titoli (Autocert v. mod.)                                                                    |                                                  |                                     | C Elimina                                                                       |  |
| egreteria                        | Laurea e voti esami (Autocert. v. mod.)                                                            |                                                  |                                     |                                                                                 |  |
| est di Ammissione                | Tesi di laurea Specialistica/Magistrale                                                            |                                                  |                                     |                                                                                 |  |
| est di Valutazione               | Programma di Ricerca triennale (PhD PR)                                                            |                                                  |                                     |                                                                                 |  |
| sami di Stato<br>mmatricolazione | Lettera presentazione docenti                                                                      |                                                  |                                     |                                                                                 |  |
| 'agamenti                        | Certificazioni di Lingua                                                                           |                                                  |                                     |                                                                                 |  |
| )ichiarazione Invalidità         | Documenti di Equipollenza o di idoneità                                                            |                                                  |                                     |                                                                                 |  |
|                                  | Curriculum Vitae et Studiorum (v. mod.)                                                            |                                                  |                                     |                                                                                 |  |
|                                  | Abstract Tesi Tit. e Rel.(max 1000 c.)                                                             | 1                                                | 1                                   |                                                                                 |  |
|                                  | Titoli dichiarati                                                                                  | Click su '                                       | " <b>Si"</b> per a                  | Illegare eventuali altri                                                        |  |
|                                  | Non è stato inserito alcun documento e/o titolo di valutazione.                                    | titoli, Cli                                      | ck su <b>"Nc</b>                    | y" se l'upload è terminato.                                                     |  |
|                                  | Vuoi allegare altri documenti e/o titoli alla domanda di ammissione?*                              | Altermi                                          | ne click si                         | u "Avanti"                                                                      |  |
|                                  | Si                                                                                                 | Aitennii                                         |                                     | Avalle                                                                          |  |
|                                  | No                                                                                                 |                                                  |                                     |                                                                                 |  |
|                                  | Indietro Avanti                                                                                    |                                                  |                                     |                                                                                 |  |
|                                  |                                                                                                    | Click "Si                                        | " to uploc                          | ad further qualifications,                                                      |  |
|                                  |                                                                                                    | Click "N                                         | n" if you                           | don't need to unload any                                                        |  |
|                                  |                                                                                                    | chek nu                                          |                                     |                                                                                 |  |
|                                  |                                                                                                    | other do                                         | cument.                             | inen click "Avanti"                                                             |  |
|                                  | Indietro Avanti                                                                                    | Click <b>"Si</b><br>Click <b>"No</b><br>other do | " to uploc<br>" if you o<br>cument. | ad further qualificatio<br>don't need to upload<br>Then click " <b>Avanti</b> " |  |

Ripristina impostazioni predefinite

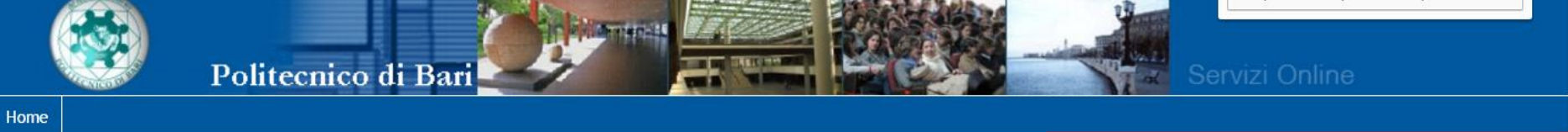

# Registrato

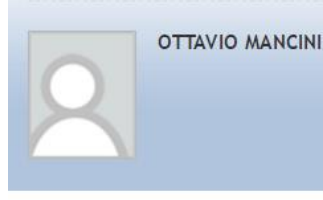

Area Riservata Logout Cambia Password

# ➡ Home

Segreteria

Test di Ammissione Test di Valutazione Esami di Stato Immatricolazione Pagamenti Dichiarazione Invalidità

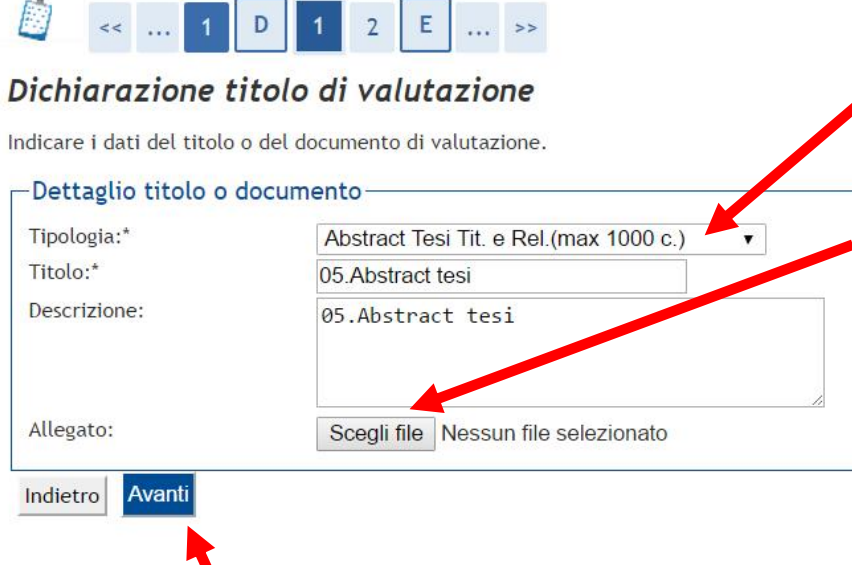

click

"Avanti"

 Individuare la tipologia del titolo da allegare
 Inserire nel campo titolo richiesto dal bando
 Allegare il file \*.pdf
 Ripetere l'operazione per l'inserimento di tutti i titoli/documenti da allegare
 Select qualification kind
 Enter the title
 Attach the \*.pdf
 Repeat the upload for each qualification/document

| Polite                     | cnico di Bari                                                                                                    | Conferma dell'elenco dei                            |                  |
|----------------------------|----------------------------------------------------------------------------------------------------|-----------------------------------------------------|------------------|
| Registrato<br>BIANCA ROSSI | Image: Conferma dichiarazione titoli e documenti per la valutazione         Verificare le informazioni inserite relativamente ai titoli ed ai documenti inseriti per la valutazione.         Timeloria | titoli/documenti inseriti<br>Review the list of the | Titolo           |
|                            | Abstract Tesi Tit. e Rel.(max 1000 c.)                                                                                                    | qualifications, accuments                           | Testi            |
| # Area Riservata<br>Logout | Curriculum Vitae et Studiorum (v. mod.) Documento di Riconoscimento - (VDI)                                                                                                    |                                                     | cv<br>Doc        |
| Cambia Password            | Laurea e voti esami (Autocert. v. mod.)<br>Programma di Ricerca triennale (PhD PR)                                                                                                    |                                                     | Aut<br>Programma |
| ⇒ Home<br>⇒ Segreteria     | Tesi di laurea Specialistica/Magistrale                                                                                                    |                                                     | Tesi             |

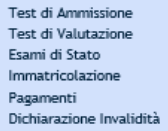

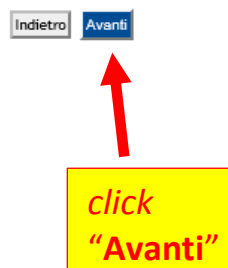

| Pag. 1 | 19 |
|--------|----|
|--------|----|

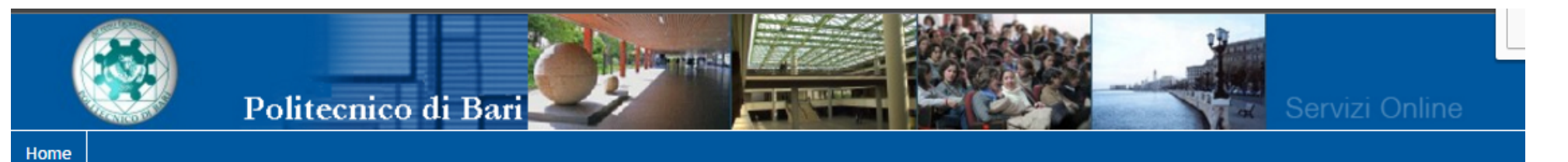

-

BIANCA ROSSI

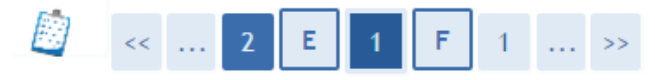

# Elenco questionari

In questa pagina sono elencati i questionari compilabili.

|                                                             | Q                | Questionario                                  |                                 |                     |
|-------------------------------------------------------------|------------------|-----------------------------------------------|---------------------------------|---------------------|
|                                                             | Dipendenti di Pu | ubbliche Amministrazioni *                    | ۲                               | Compila             |
| Area Riservata                                              | Us               | Uso di Skype *                                |                                 | Compila             |
| Logout<br>Cambia Password                                   | Indietro         |                                               |                                 |                     |
| Home<br>Segreteria                                          |                  | Compilare i question                          | ari "Dipendent                  | <mark>i di l</mark> |
| Test di Ammissione<br>Test di Valutazione<br>Esami di Stato |                  | Pubbliche Amminist<br>Non è previsto l'uso d  | r <b>azioni</b> " .<br>li skype |                     |
| Immatricolazione<br>Pagamenti<br>Dichiarazione Invalidità   |                  | Fill in the questionna<br>"Dipendenti di Pubb | <br>ire about<br>liche          |                     |
|                                                             |                  | Skype use is not avai                         | able                            |                     |

| Polit                                                                                                    | ecnico di Bari                                                                                                    |                   |
|----------------------------------------------------------------------------------------------------|----------------------------------------------------------------------------------------------------|-------------------|
| Registrato                                                                                                    | HOME » Questionario Questionario Le domande contrassegnate con (*) sono obbligatorie. Dipendenti di Pubbliche Amministrazione Si è dipendenti di una Pubblica Amministrazione?                                                                                                    |                   |
| <ul> <li>Area Riservata</li> <li>Logout</li> <li>Cambia Password</li> <li>Home</li> </ul>                                                | Image: Si, sono dipendente presso: Università Roma tre       Image: No.         Precedente     Undo         Annulla                                                                                                    | Avanti            |
| → Segreteria<br>Test di Ammissione<br>Test di Valutazione<br>Esami di Stato<br>Immatricolazione<br>Pagamenti<br>Dichiarazione Invalidità | <ul> <li><b>Precedente</b></li> <li>Permette di tornare indietro di una pagina. Nel caso in cui sia la prima ritorna al riepilogo o alla pagina di partenza del questionario.</li> <li>Undo</li> <li>Annulla tutte le modifiche fatte nella pagina, riportandola allo stato iniziale.</li> <li>Annulla</li> <li>Esce dal questionario senza riportare le modifiche effettuate nella pagina corrente.</li> <li>Avanti</li> <li>Permette di passare alla pagina successiva. Nel caso sia l'ultima passa al riepilogo o alla pagina di partenza</li> </ul> | click<br>"Avanti" |

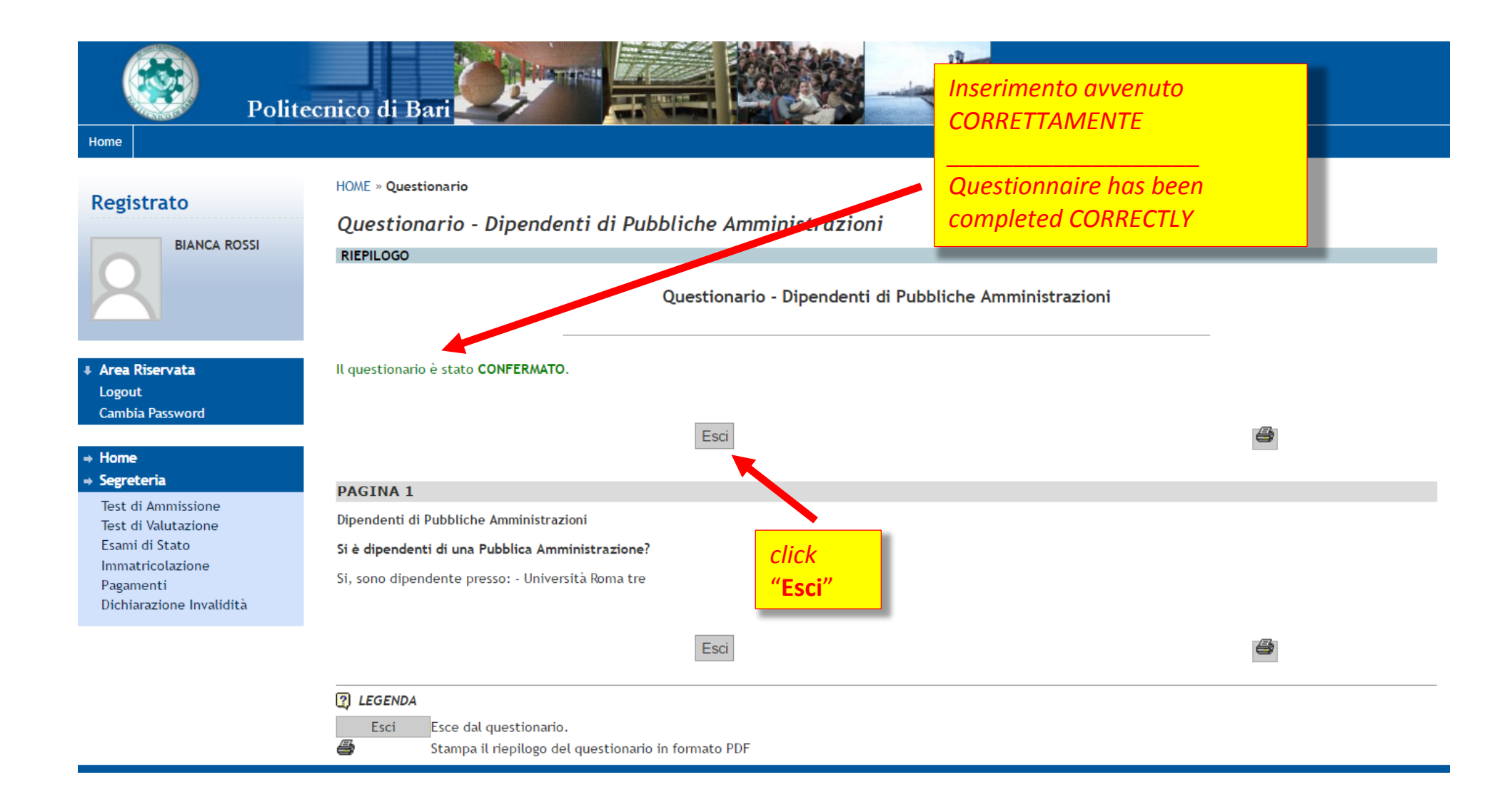

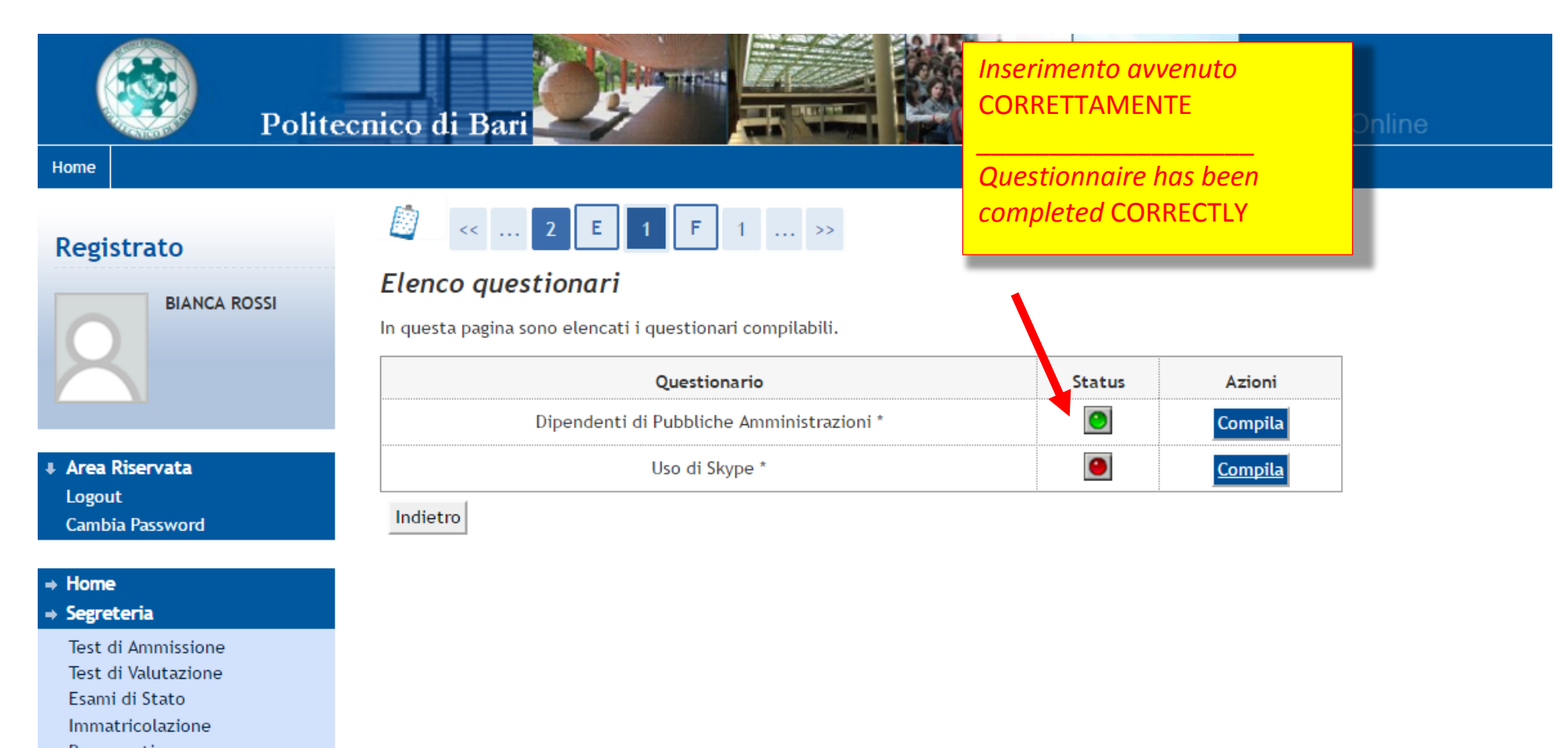

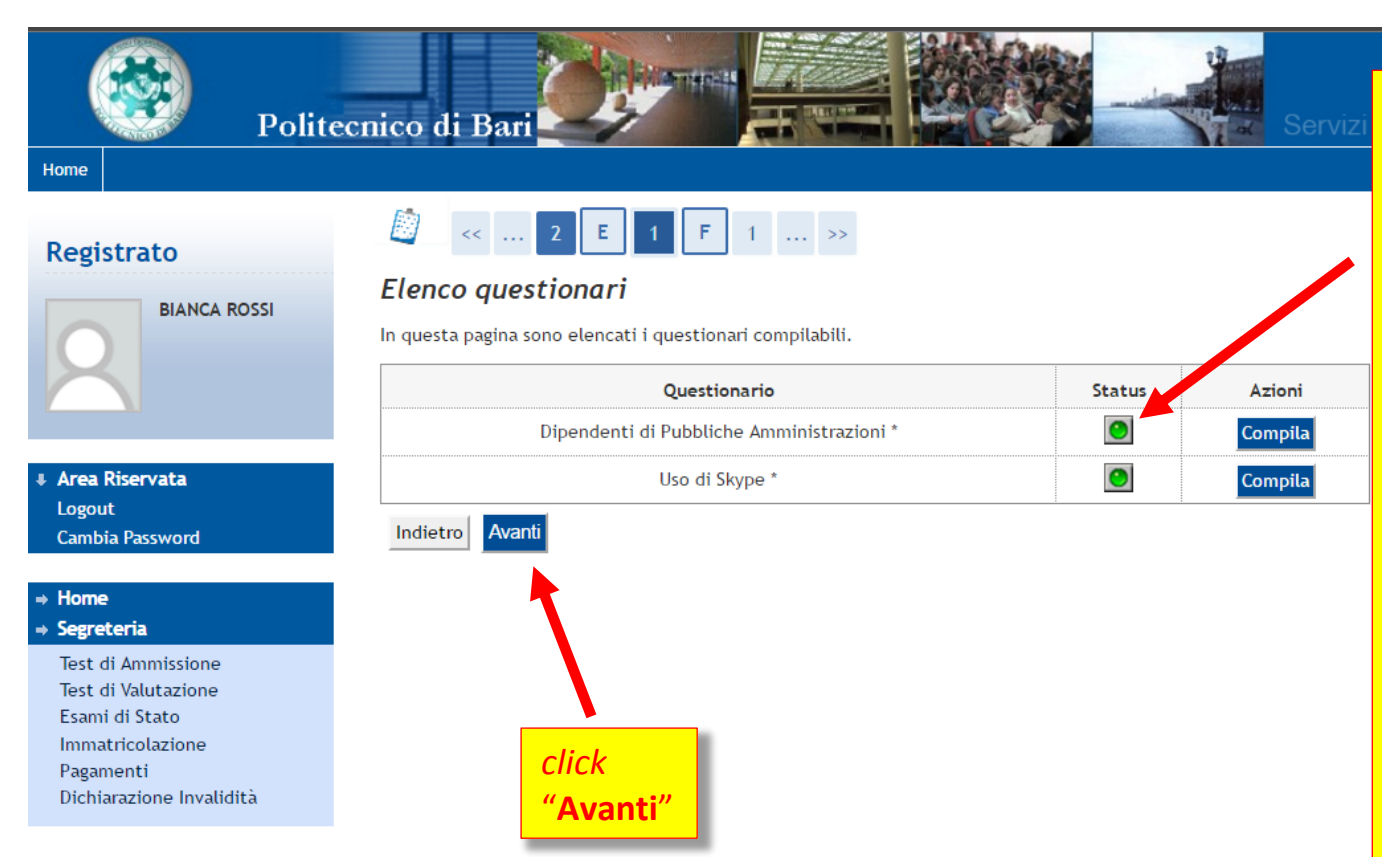

Inserimenti avvenuti CORRETTAMENTE. Una volta completata la compilazione del questionario, è necessario confermare i dati inseriti premendo il tasto conferma.

Solo a questo punto è possibile uscire dal questionario e procedere con il successivo.

*Il colore verde indica che il questionario è stato completato e confermato.* 

Il colore rosso indica che il questionario è incompleto o completo ma non confermato

Questionnaire has been completed CORRECTLY.

After completing all quiestionnaires of the list, a green signal will appear in correspondence to each voice duly filled in and confirmed. On the contrary, it wil appear a red signal.

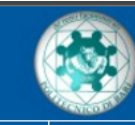

# Registrato

Home

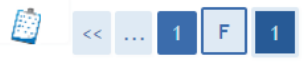

| BIANCA ROSSI |
|--------------|
|              |
|              |
|              |

Conferma scelta concorso

Ι

al concorso"

click "Completa ammissione

denten it.

-

Area Riservata Logout Cambia Password

## ⇒ Home ⇒ Segreteria

| Test di Ammissione       |
|--------------------------|
| Test di Valutazione      |
| Esami di Stato           |
| Immatricolazione         |
| Pagamenti                |
| Dichiarazione Invalidità |

|                                               | Dottorato in Ingegneria Eletttrica e dell'Informazione (XXXI ciclo)     |
|-----------------------------------------------|-------------------------------------------------------------------------|
| Valido per                                    |                                                                         |
| Dettaglio                                     | DR01 - Dottorato di Ricerca in Ingegneria Elettrica e dell'Informazione |
| Preferenze lingue                             |                                                                         |
| -<br>4 ° lineur                               | INCLESE                                                                 |
| 2° lingua                                     | ITALIANO                                                                |
|                                               | 0                                                                       |
| Categoria amministrativa ed ausili di invalio | lita                                                                    |
|                                               | No                                                                      |
| Richiesta ausilio handicap                    |                                                                         |
| Richiesta ausilio handicap                    |                                                                         |

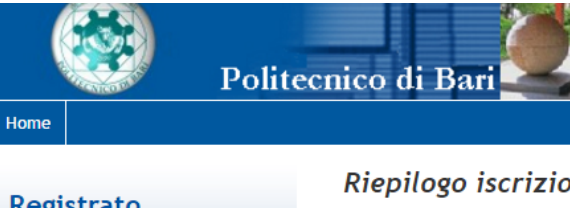

# BIANCA ROSSI

Area Riservata Logout Cambia Password

## ⇒ Home ⇒ Segreteria

Test di Ammissione Test di Valutazione Esami di Stato Immatricolazione Pagamenti Dichiarazione Invalidità

# Riepilogo iscrizione concorso

Il processo di iscrizione al concorso è stato completato con successo.

| Concorso di ammissione |                                                                     |
|------------------------|---------------------------------------------------------------------|
| Descrizione            | Dottorato in Ingegneria Eletttrica e dell'Informazione (XXXI ciclo) |
| Anno                   | 2016/2017                                                           |
| Prematricola           | 2                                                                   |
|                        |                                                                     |

#### Categoria amministrativa ed ausili di invalidità

Richiesta ausilio svolgimento prove

#### Valido per Scad. preimmatricolazione Dettaglio Scad. ammissione DR01 - Dottorato di Ricerca in Ingegneria Elettrica e dell'Informazione

No

#### Prove

| Descrizione        | Tipologia | Data       | Ora   | Sede | Pubblicazione esiti                                      | Materie | Stato | Voto/Giudizio |
|--------------------|-----------|------------|-------|------|----------------------------------------------------------|---------|-------|---------------|
| Valutazione titoli |           | 24/09/2015 | 09:00 | DEI  | Non è prevista la pubblicazione di una classifica su WEB |         | -     | -             |
| Prova orale        |           | 25/09/2015 | 09:05 | DEI  | Non è prevista la pubblicazione di una classifica su WEB |         | -     | -             |

#### Titoli di valutazione

| Tipologia                                  | Titolo                               |
|--------------------------------------------|--------------------------------------|
| Abstract Tesi Tit. e Rel.(max 1000 c.)     | click "Stampa domanda di ammissione" |
| Home concorsi Stampa domanda di ammissione |                                      |

DOMANDA/RICEVUTA DI PARTECIPAZIONE ALLA PROVA DI AMMISSIONE

> Al Magnifico Rettore del Politecnico di BARI -TEST Via Amendola, 120/B - BARI

La sottoscritta, preso atto di quanto previsto dal bando di ammissione, chiede di partecipare alla prova di ammissione del seguente corso di studio ai fini della eventuale immatricolazione :

Corso di Dottorato (D.M.45/2013) -DR01 - Dottorato di Ricerca in Ingegneria Elettrica e dell'Informazione

La sottoscritta, a tal fine dichiara quanto segue:

| Cognome e nome                                                                                                    | : ROSSI BIANCA                                                                                                    |
|----------------------------------------------------------------------------------------------------|----------------------------------------------------------------------------------------------------|
| Data e luogo di nascita                                                                                                    | : 17/07/1982 - Bari (BA)                                                                                                    |
| Codice fiscale                                                                                                    | : RSSBNC82L57A002E                                                                                                    |
| Cittadinanza                                                                                                    | : ITALIANA                                                                                                    |
| Residenza                                                                                                    | : Via/P.zza VIA AMENDOLA, 120/B                                                                                                    |
|                                                                                                    | 70120 - Bari (BA)                                                                                                    |
|                                                                                                    | : Tel. 3805558585                                                                                                    |
|                                                                                                    | : Cell. +30 3805558585                                                                                                    |
|                                                                                                    | : B-mail. bianca.rossi@email.com                                                                                                    |
| Domicilio                                                                                                    | : Via/P.zza VIA AMENDOLA , 120/B                                                                                                    |
|                                                                                                    | 70126 - Bari (BA)                                                                                                    |
|                                                                                                    | : Tel. 3805558585                                                                                                    |
| Titolo                                                                                                    | : Laurea Specialistica in Ingegneria Elettronica (Classe 32/S), Classe                                                                    |
|                                                                                                    | delle lauree specialistiche in informatica (23/S)                                                                                         |
| Stato                                                                                                    | Laureato                                                                                                    |
| conseguita presso                                                                                                    | : Università degli Studi ROMA TRE                                                                                                    |
| nell'anno accademico                                                                                                    | : 2015/2010                                                                                                    |
| in data                                                                                                    | : 14/07/2010                                                                                                    |
| Con votazione                                                                                                    | : 110/110 e lode                                                                                                    |
| in possesso del titolo di studio di                                                                                                    | :                                                                                                    |
| conseguito nell'anno                                                                                                    |                                                                                                    |
| presso                                                                                                    | -                                                                                                    |
|                                                                                                    | :                                                                                                    |
| Questo documento , unitamente alla ricevuta del<br>Commissione Giudicatrice. Alla stessa Commiss<br>si svolgeranno secondo il seguente calendario: | l'avvenuto versamento del contributo, dovrà essere consegnato alla<br>ione dovrà essere esibito un documento di identità valido. Le prove |
| Valutazione titoli - 24/09/2015 ore 09:00 - DEI                                                                                                    |                                                                                                    |
| Prova orale - 25/00/2015 ore 00:05 - DHI                                                                                                    |                                                                                                    |

Stampare una copia della "domanda/ricevuta di partecipazione alla prova di ammissione" in formato A4 la quale potrà essere richiesta il giorno della prova

Print a copy of your "domanda/ricevuta di partecipazione alla prova di ammissione" in A4 format as it could be requested the day of the examination

La sottoscritta dichiara di aver ricevuto le informazioni di cui all'art. 10 della legge 31.12.1000 n. 075.

Numero, data e ora di presentazione della domanda: 2 - 14/07/2010 h.13:20.

Lingue scelte: italiano (2º lingua), inglese (1º lingua)

Firma dello studente

Si precisa che le indicazioni riportate nella presente guida derivano da simulazione fatta in ambiente di test e che rispetto alle pagine web effettive potrebbero riscontrarsi delle differenze legate all'aggiornamento delle pagine e delle procedure concorsuali definitive.

We clarify information reported herein come from simulations by doing tests, so it is possible to find some difference from the actual web pages because of updates and the ultimate Ph.D. application procedure.